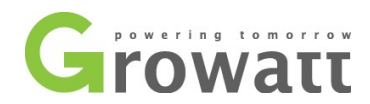

## Kontoregistrierung über den Browser

Schritt 1: Öffnen Sie die folgende Website. http://server.growatt.com/

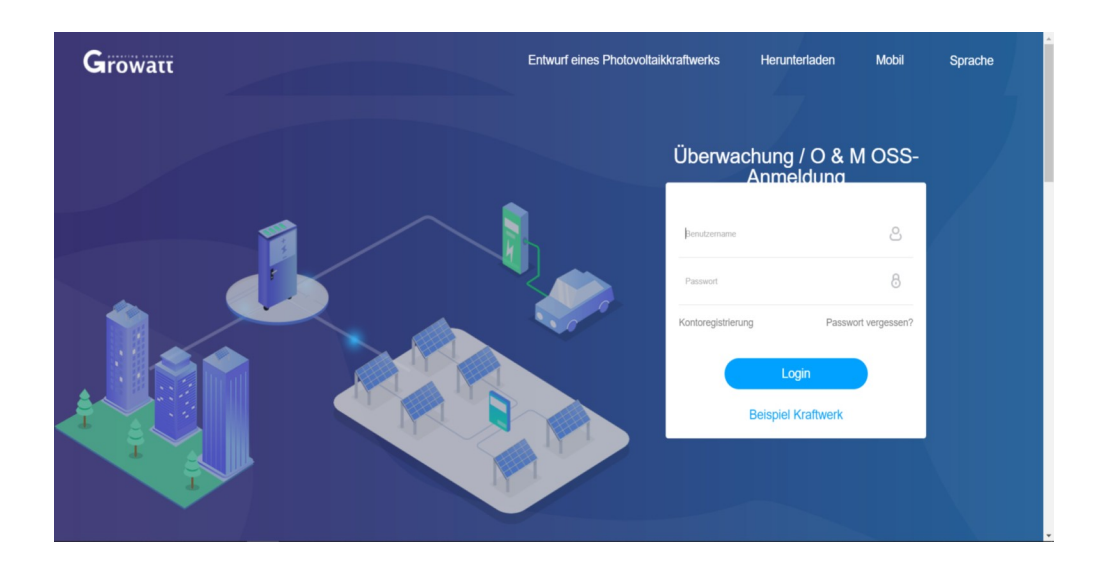

# Schritt 2:

Klicken Sie auf die "KontoRegistrierung". Registrieren Sie sich als Benutzer. Hinweise: Bitte fragen Sie ihr Installer oder Verkäufer nach dem Installer-Code.

| Growatt | Melden Sie sich an |                     |                               |                      |  |
|---------|--------------------|---------------------|-------------------------------|----------------------|--|
|         |                    | Benulzer            | Installationsprogra           | Händler              |  |
|         |                    |                     | mm                            |                      |  |
|         |                    | Land                |                               | • •                  |  |
|         |                    | Benutzomame         | Nicht mohr als 30 Zoichon     | •                    |  |
|         |                    | Passwort            | Nicht weniger als 6 Stellen   | •                    |  |
|         |                    | Passwort bestätigen | Nicht weniger als 6 Stellen   |                      |  |
|         |                    | Sprache             | German                        | × •                  |  |
|         |                    | Telefonnummer       |                               |                      |  |
|         |                    | E-Mail-Adresse      |                               |                      |  |
|         |                    | Installationscode   |                               |                      |  |
|         |                    | o "s<br>me'n        | Stimmen Sie den Bedingungen d | er Benutzer des Unte |  |
|         |                    |                     | Nächster Schritt              |                      |  |
|         |                    |                     |                               |                      |  |

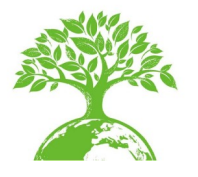

Kontoregistrierung

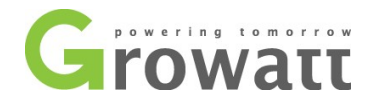

# Schritt 3:

Bitte geben Sie die Kraftwerksinformationen ein. Hinweise: Der Kraftwerkstyp wird als Haushaltskraftwerk ausgewählt.

| Growatt | Melden Sie sich an |                                       |                                                              |                               |              |
|---------|--------------------|---------------------------------------|--------------------------------------------------------------|-------------------------------|--------------|
|         |                    | Bitte geben Sie die Kraftw            | erksinformationen ein                                        | U                             | Iberspringen |
|         |                    | Kraftwerksname                        |                                                              |                               | •            |
|         |                    | Installationsdatum                    |                                                              |                               | •            |
|         |                    | Zeitzone                              | GMT +2                                                       |                               | ·            |
|         |                    | Kraftwerksadresse                     | Karte<br>Bitte Land auswählen                                | enauswahl<br>Bitte wählen Sie | eine Sl      |
|         |                    |                                       | Bitte geben Sie die det                                      | taillierte Adresse e          | lin          |
|         |                    | Gesamtleistung der Kom<br>ponenten(W) |                                                              |                               |              |
|         |                    | Kraftwerkstyp                         | Haushaltskraftwerk<br>Industrie- und Hande<br>Bodenkraftwerk | elskraftwerk                  |              |
|         |                    | Einspeisetarif                        |                                                              | EUR(€)                        | · ·          |
|         |                    |                                       | Nächster Schritt                                             |                               |              |

Die Registrierung ist abgeschlossen, und Sie können Datenlogger hinzufügen

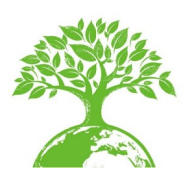

# Kontoregistrierung

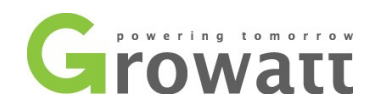

#### Kontoregistrierung über den Shinephone

#### Schritt 1:

Suche Shinephone im App Store. Und herunterladen.

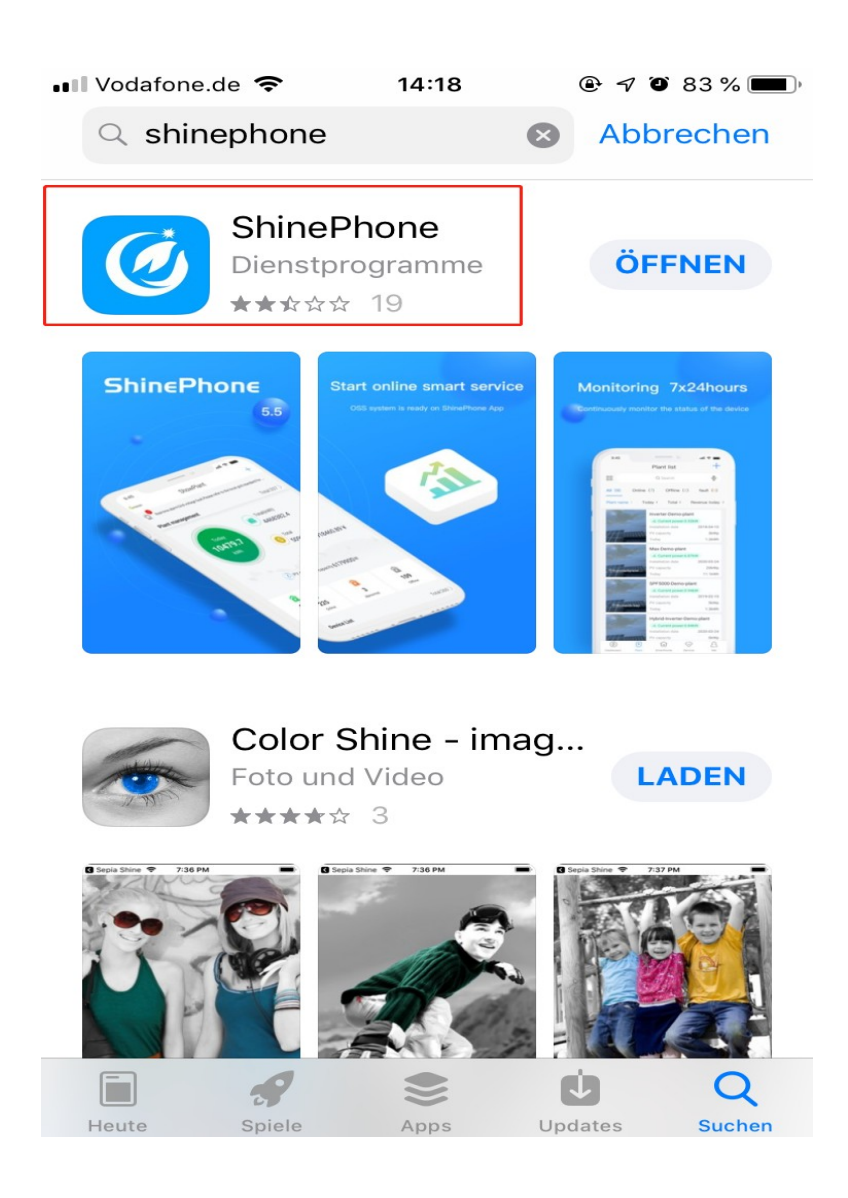

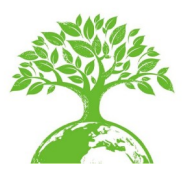

Kontoregistrierung

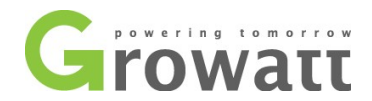

## Schritt 2:

Öffnen die Shinephone Und klicken Sie auf Registrieren.

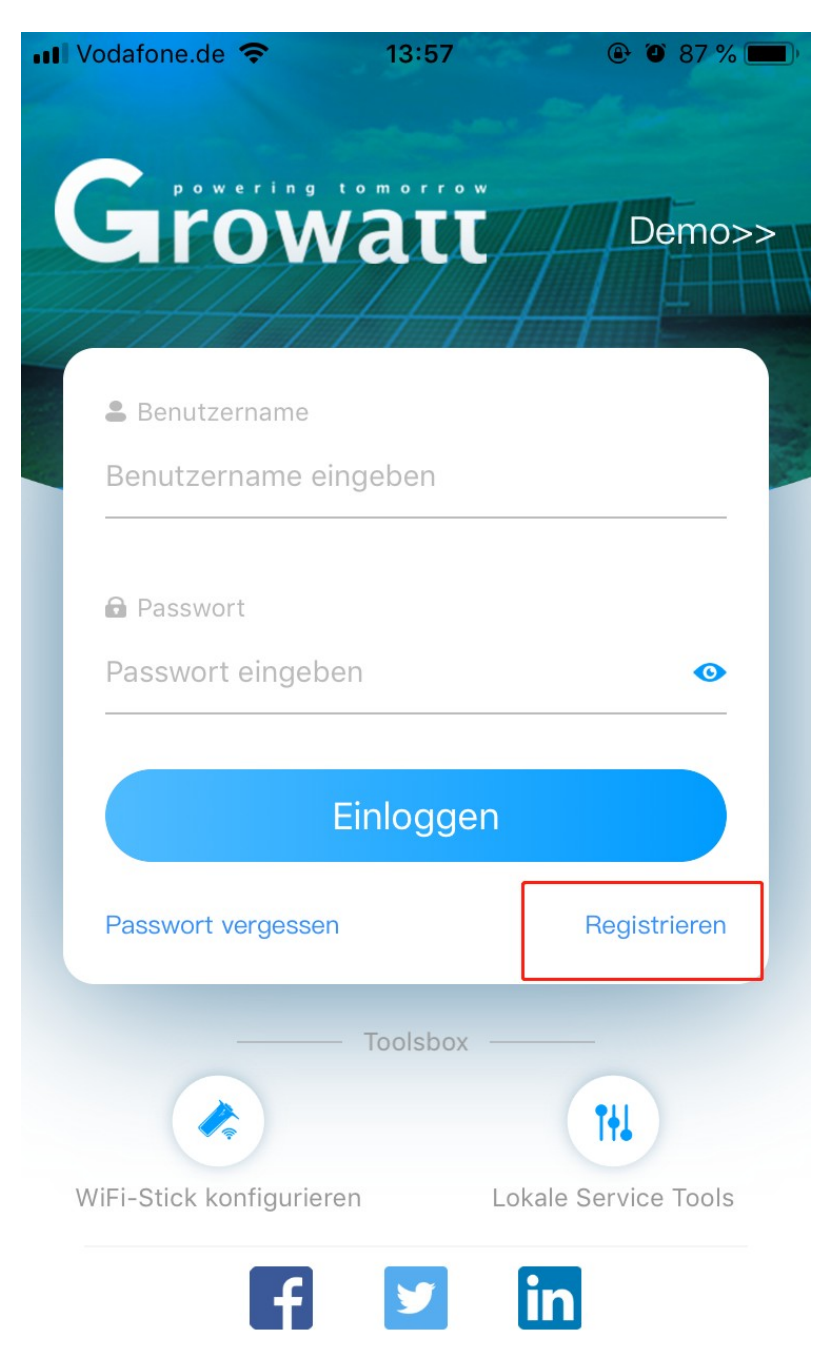

Click to follow, learn more

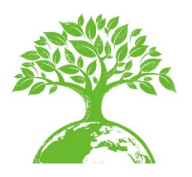

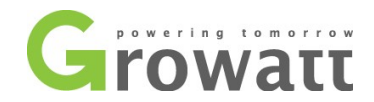

# Schritt 3:

Geben Sie die Registrierungsinformationen ein.

Hinweise: Bitte fragen Sie ihr Installer oder Verkäufer nach dem Installer-Code.

| 📲 Vodafone.de 🗢                                   | <b>13:57</b>               |  |  |  |  |  |
|---------------------------------------------------|----------------------------|--|--|--|--|--|
| <b>〈</b> Zurück                                   | Registrieren               |  |  |  |  |  |
| Click to get the server address                   |                            |  |  |  |  |  |
| * 🚱 Land                                          | Land auswählen             |  |  |  |  |  |
| * Benutzernam e                                   | Benutzernamen eingeben     |  |  |  |  |  |
| * 🗟 Passwort                                      | Passwort eingeben          |  |  |  |  |  |
| <ul> <li>Passwort</li> <li>wiederholen</li> </ul> | Passwort wiederholen       |  |  |  |  |  |
| 📞 Telefon                                         | Telefonnumer eingeben      |  |  |  |  |  |
| * 🔛 Email                                         | Email eingeben             |  |  |  |  |  |
| Installationsc ode                                | Installationscode eingeben |  |  |  |  |  |
| Stimmen Sie der Benutzervereinbarung zu           |                            |  |  |  |  |  |
| Registrieren                                      |                            |  |  |  |  |  |
|                                                   |                            |  |  |  |  |  |

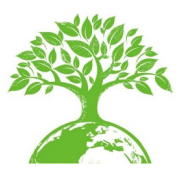

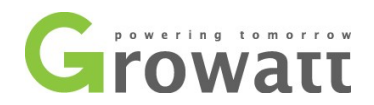

## Schritt 4:

Bitte geben Sie die Kraftwerksinformationen ein.

Hinweise: Der Kraftwerkstyp wird als Haushaltskraftwerk ausgewählt.

| 📲 Vodafone.de 🗢                                                     | 14:15                              | ۹ ۲ 84 % 🔳     |  |  |  |  |  |
|---------------------------------------------------------------------|------------------------------------|----------------|--|--|--|--|--|
| Anlage hinzufügen Überspringen                                      |                                    |                |  |  |  |  |  |
|                                                                     |                                    |                |  |  |  |  |  |
| * Anlagenname                                                       | Geben Sie den Anl                  | lagennamen ein |  |  |  |  |  |
| <ul> <li>Installationsda<br/>tum</li> </ul>                         | Wählen Sie das Ins                 | stallations 🖽  |  |  |  |  |  |
| Werksadresse                                                        |                                    |                |  |  |  |  |  |
| QHolen Sie sich von der Karte                                       | Automatic                          | Manual         |  |  |  |  |  |
| * Germany                                                           | ∽ Stadt                            | ~              |  |  |  |  |  |
| Bitte geben Sie die vollständige Adresse ein                        |                                    |                |  |  |  |  |  |
| Längengrad                                                          | <ul> <li>✓ Breitengrade</li> </ul> | ad 🗸           |  |  |  |  |  |
| * Zeitzone                                                          | +2                                 | ~              |  |  |  |  |  |
| <ul> <li>PV-</li> <li>Kapazität(W)</li> <li>PV-Kapazität</li> </ul> |                                    |                |  |  |  |  |  |
| <ul> <li>Anlagentyp</li> </ul>                                      |                                    |                |  |  |  |  |  |
| Wohnanlage Kommerzielle Anlage Bodenmontierte Pflanzen              |                                    |                |  |  |  |  |  |

Umgerechnet auf 1 kWh erzeugte Energie

Fondsertrag

DOLLAR ~

## Die Registrierung ist abgeschlossen, und Sie können Sammler hinzufügen.

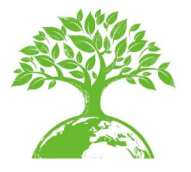